### Sign Up for eStatements

#### Step-by-Step Tutorial

Log in to your online banking account here.

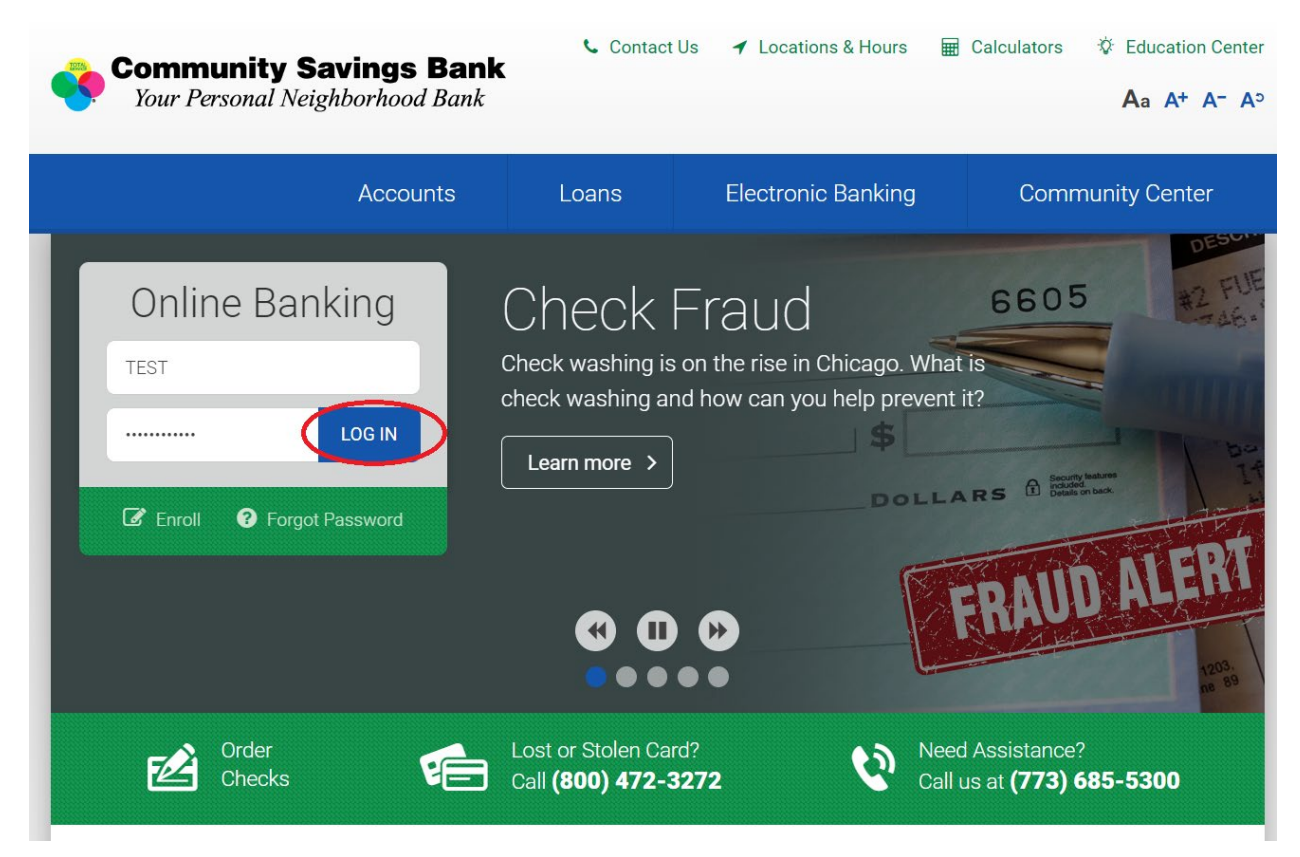

Once you are logged into your online banking account, click on the, "Profile," tab.

| ¢°          | <b>ommun</b><br>Your Persol | i <b>ty Sav</b><br>nal Neighl | vings Bar    | Weld<br>Ck  | come .<br>Last log in: Nov 08, 2022 | Contact Us | Hours    | Alerts Profile            | Log out |
|-------------|-----------------------------|-------------------------------|--------------|-------------|-------------------------------------|------------|----------|---------------------------|---------|
| Home        | Accounts                    | Transfer                      | Bill Payment | Calculators |                                     |            |          |                           |         |
| Home        | !                           |                               |              |             | Man                                 | ago Alorte | Rill Pa  | vment                     |         |
| AICI 13     |                             |                               |              |             |                                     | age Alerts | Biirra   | yment                     |         |
| You have no | o alerts.                   |                               |              |             |                                     |            |          |                           |         |
| Accour      | nts                         |                               |              |             | 🕑 Edit Accounts                     | 🔒 Print    | Pay<br>3 | YOUR DILLS<br>REASY STEPS | IN      |

On your profile page, scroll down to the, "Electronic statements," bar and click, "Manage statements."

|      | Comm           | unity S                | avings                   | Bank                        | Welcome       | Last I | og in: Nov 08, 2022 | Contact Us | Hours     | Alerts     | Profile     | Log out     |
|------|----------------|------------------------|--------------------------|-----------------------------|---------------|--------|---------------------|------------|-----------|------------|-------------|-------------|
| Home | Your Per       | sonal Nei<br>s Transfe | ghborhood<br>er Bill Pav | <i>d Bank</i><br>vment Calc | culators      |        |                     |            |           |            |             |             |
| Prof | ile            |                        |                          |                             |               |        |                     |            |           |            |             |             |
| Pase | sword          |                        |                          |                             |               |        |                     | 🕑 Edit     |           |            |             |             |
| Cha  | lenge que      | stions                 |                          |                             |               |        |                     | 🕑 Edit     |           |            |             |             |
| Ema  | il             |                        |                          |                             |               |        |                     | 🕑 Edit     |           |            |             |             |
| Pho  | ne             |                        |                          |                             |               |        |                     | ✓ View     |           |            |             |             |
| Elec | tronic stat    | ements                 |                          |                             |               | (      | Manage state        | ments      |           |            |             |             |
|      | ne pankinį     | y                      |                          |                             |               |        | Manage de           | evices     |           |            |             |             |
| Help | Privacy Policy | Contact Us             | Newsletters              | Deposit Rates               | Lending Rates | Events | Security            |            | © 2015-20 | 22 Fiserv, | Inc. or its | affiliates. |

### You will receive the statement below. Click, "PDF document."

| Sour Personal Neighborhood Bank                                                                                                    |  |
|----------------------------------------------------------------------------------------------------|--|
| eStatements Enrollment - Accept Disclosure Agreement Print                                                                                                    |  |
| Community Savings Bank<br>eStatements Disclosure                                                                                                    |  |
| Electronic Delivery of Statements                                                                                                    |  |
| By completing the consent agreement you agree to permit Community Savings Bank ('Bank') to make disclosures and provide notices to you in electronic form, instead of providing such notices and disclosures in written form.                                                                                                    |  |
| To view your eStatements click on the 'Profile' link and then select 'Manage Statements' or select an account from the home page, select the 'Accounts' Tab and then select the 'Documents' tab. To erroll for eStatements follow above procedures, review the Terms and Conditions and open the <b>PDF document</b> for the Confirmation Code's Click on 'I Agree' and follow the screens to select the accounts you wish to sign up for eStatements. |  |
| Confirmation Code                                                                                                    |  |
| I AGREE I DISAGREE                                                                                                    |  |
| Copyright © 2021 Fisery, Inc.                                                                                                    |  |
|                                                                                                    |  |

You will receive a screen with the code.

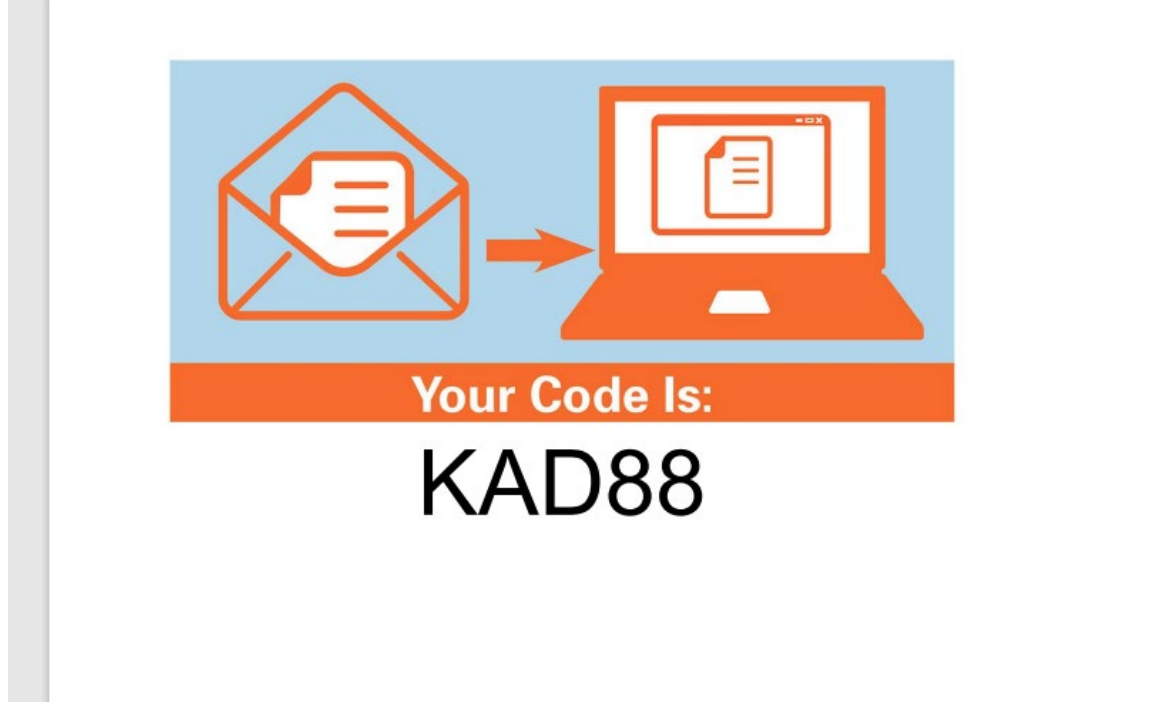

Enter the code in the text box and click, "I AGREE."

| Community Savings Bank<br>Your Personal Neighborhood Bank                                                                                                    |  |
|----------------------------------------------------------------------------------------------------|--|
|                                                                                                    |  |
| eStatements Enrollment - Accept Disclosure Agreement                                                                                                    |  |
| Print                                                                                                    |  |
| Community Savings Bank<br>eStatements Disclosure                                                                                                    |  |
| Electronic Delivery of Statements                                                                                                    |  |
| By completing the consent agreement you agree to permit Community Savings Bank ('Bank') to make disclosures and provide notices to you in electronic form, instead of providing such notices and disclosures in written form.                                                                                                    |  |
| To view your eStatements click on the "Profile" link and then select "Manage Statements" or select an account from the home page, select the "Accounts" Tab and then select the "Documents" tab. To erroll for eStatements follow above procedures, review the Terms and Conditions and open the PDF document for the Confirmation Code". Click on "Agree" and follow the screens to select the accounts you wish to sign up for eStatements. |  |
| Contrmation Code                                                                                                    |  |
| I AGREE I DISAGREE                                                                                                    |  |
| Copyright © 2021 Fisery Inc.                                                                                                    |  |
|                                                                                                    |  |

# Click the button under, "e-Statement," then click, "Next."

| Community Savings Bank                                                                                                    |                                                                                                    |             |                 |  |  |  |  |  |
|----------------------------------------------------------------------------------------------------|----------------------------------------------------------------------------------------------------|-------------|-----------------|--|--|--|--|--|
| Your Personal Neighborhood Ba                                                                                                    | r Your Personal Neighborhood Bank                                                                   |             |                 |  |  |  |  |  |
| Statements Enrollment - User Information volifications of estatement availability will be sent to the email address listed below. To update this email address, use the Online Banking Options. |                                                                                                    |             |                 |  |  |  |  |  |
| diegobella01@gmail.com                                                                                                    |                                                                                                    |             |                 |  |  |  |  |  |
| eStatements Enrollment - Select Statement<br>Your statements will be delivered electronically. If you want to ch                                                                                | Delivery Options ange how you receive a statement, select and check one of the boxes next to the ac | zcount.     |                 |  |  |  |  |  |
| Account Type                                                                                                    | Account Number                                                                                      | e-Statement | Paper Statement |  |  |  |  |  |
| Savings                                                                                                    | *******]                                                                                            | ۲           | 0               |  |  |  |  |  |
| PREVIOUS                                                                                                    |                                                                                                    |             |                 |  |  |  |  |  |
| Copyright © 2021 Fisery, Inc.                                                                                                    |                                                                                                    |             |                 |  |  |  |  |  |
|                                                                                                    |                                                                                                    |             |                 |  |  |  |  |  |
|                                                                                                    |                                                                                                    |             |                 |  |  |  |  |  |

## Click, "Enroll."

| Community Savings Bank<br>Your Personal Neighborhood Bank                                                                                     |                                         |             |                 |  |  |  |  |
|----------------------------------------------------------------------------------------------------|-----------------------------------------|-------------|-----------------|--|--|--|--|
| eStatements Enrollment - Confirm User Information<br>Verify your email address. To update this email address, use the Online Banking Options. |                                         |             |                 |  |  |  |  |
| Email Address:<br>diegobella01@gmail.com                                                                                                    | čmal Address:<br>diegobella01@gmail.com |             |                 |  |  |  |  |
| Verify your statement delivery options. Click Previous to retu                                                                                | n and make changes.                     |             |                 |  |  |  |  |
| Account Type                                                                                                    | Account Number                          | e-Statement | Paper Statement |  |  |  |  |
| Savings                                                                                                    | ******;                                 | 0           |                 |  |  |  |  |
| PREVIOUS                                                                                                    |                                         |             |                 |  |  |  |  |
|                                                                                                    |                                         |             |                 |  |  |  |  |
|                                                                                                    |                                         |             |                 |  |  |  |  |

### Select, "View Statement," to view your statement online.

| Community Savings Bank<br>Your Personal Neighborhood Bank                                                     |   |                                                  |
|----------------------------------------------------------------------------------------------------|---|--------------------------------------------------|
| View Statements + Account Access + Help - Sign Out                                                            |   |                                                  |
| Statements<br>Statements are viewed in Adobe Acrobat Reader. Click the icon to download Adobe Acrobat Reader. |   |                                                  |
| Savings                                                                                                    | ^ |                                                  |
| Savings - *****<br>View Statement<br>View History                                                             |   | Now is a great time for<br>a NEW MORTGAGE        |
| Documents                                                                                                    | ^ | or REFINANCE                                     |
| Back of Statement                                                                                             |   | Call 773-685-5300                                |
| Annohet Baader                                                                                                |   | and ask for a<br>mortgage<br>counselor<br>today! |